## Citing Sources using NoodleBib Express (MLA format)

- Go to the following web site: <u>http://www.noodletools.com/</u> Lower down on the page, click NoodleBib Express.
  Or use the ISB website under <u>Research Tools</u> and click NoodleBib Express.
- 2. On the NoodleBib Express web site, click MLA style (for all ISB source citing).
- 3. At the top of the next screen, select the type of source that you wish to cite.
- 4. Click Go.
- 5. Follow the steps as they appear, completing the information that you have for the source. As authors are added, click the add button. If you do not have an author to list, then leave that field blank.
- 6. Click Next after filling out the information from each window.

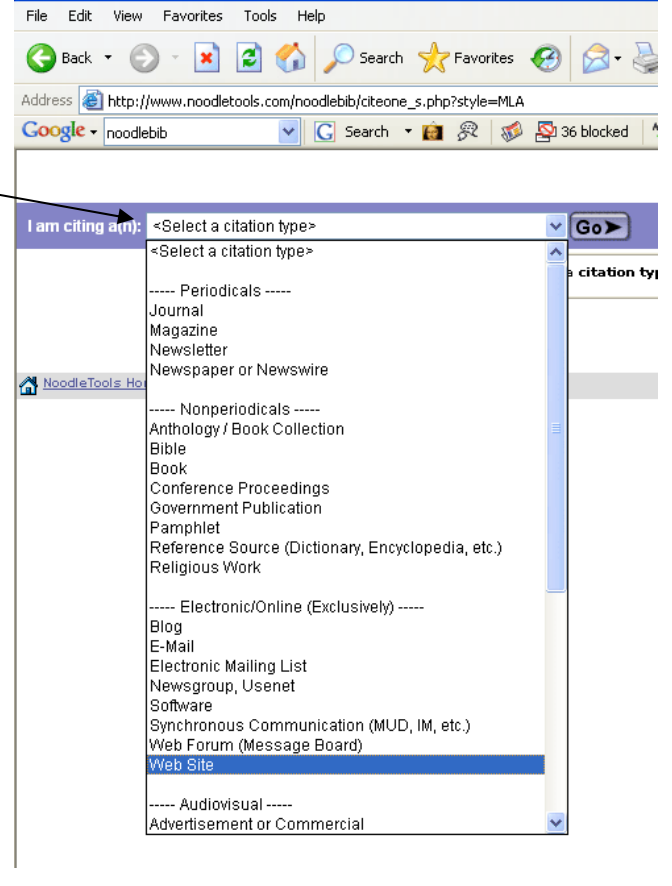

🕙 NoodleBib - The MLA and APA Bibliography Composer - Microsoft Internet Ex

- 7. At the end, click Generate Citation.
- 8. After the citation is created, use the mouse to highlight the entire citation. Right click and select copy, or press CTRL C to copy the text.

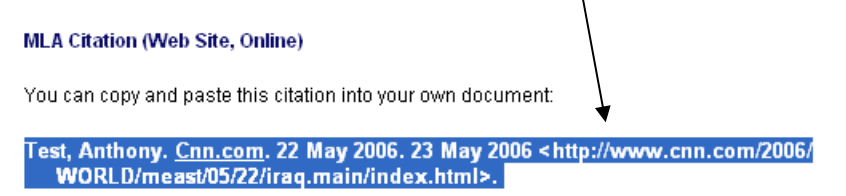

Notes for copying and pasting:

- Underlining may be lost when you transfer your citation to a word processing document, so you may need to replace it.
- Lines that wrap should be indented 5 spaces or 1/2 inch.
- 9. Open Microsoft Word or some other word processor and paste the citation in where you want it using CTRL V or by selecting Edit > Paste. Save that file.
- 10. Once you have copied the citation, the window can be closed. The citation will not be retrievable from the web site, so it must be saved in a document.